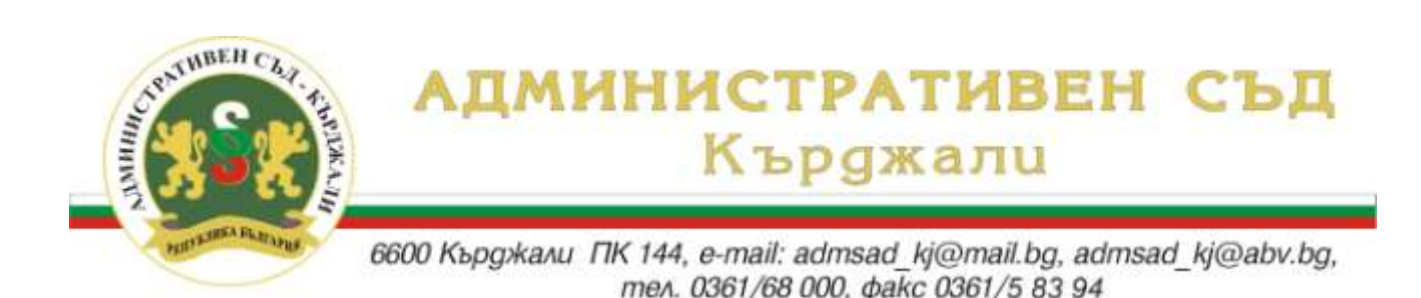

## Указания за потребителите за начина за достъп до публикуваните съдебни актове с търсачка за ДВИЖЕНИЕ ПО ДЕЛАТА

Достъпът до публикуваните жалби, писмени становища, протоколи от заседания и съдебни актове се осъществява по следния начин:

В средата на стартовата /начална/ страница е поставена връзка към страницата за търсене на съдебните дела - **"Справка за движението на съдебните дела"**.

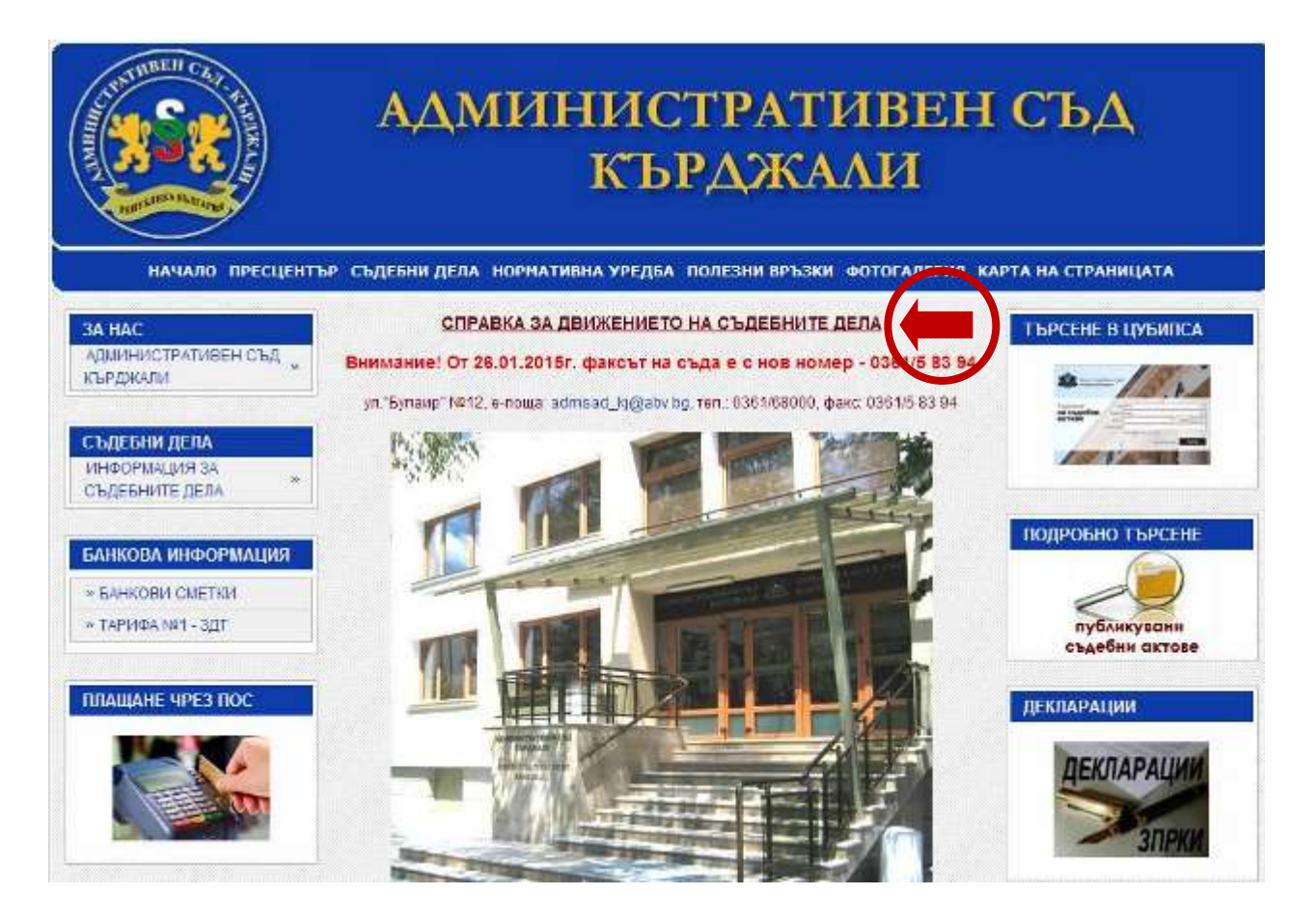

Достъпът до движението на съдебните дела може да се осъществи и от връзката **"Движение по делата"** в горното меню **"Съдебни дела"**.

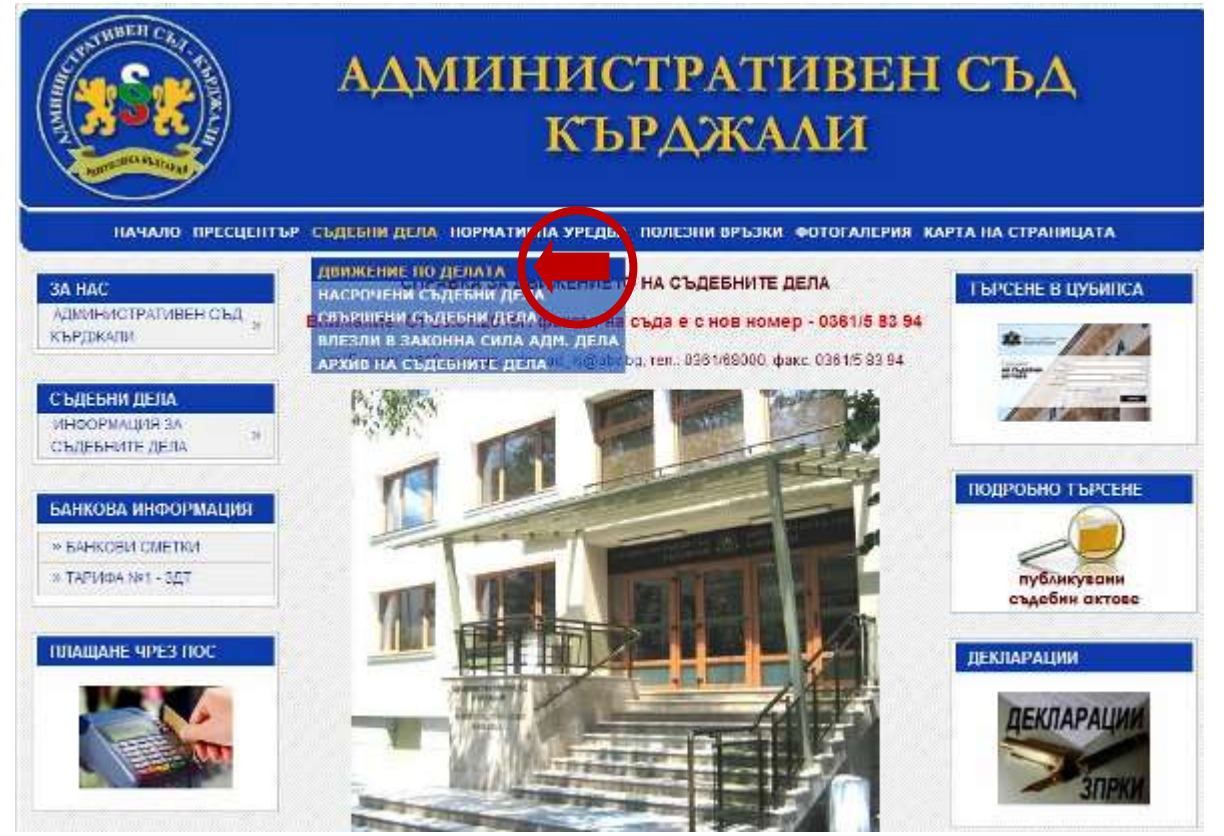

При кликване с мишката върху връзката се отваря прозорец, където се изписва номера и се избира годината на търсеното дело (напр. за дело № 1 от 2015 год. от падащото меню за година се избира **2015**, *а* в полето за номер на дело се изписва **1**), след което се натиска бутона "**Търсене**".

| АДМИНИСТРАТИВЕН СЪД<br>КЪРДЖАЛИ                             |                                                                                                    |                                                 |  |  |
|-------------------------------------------------------------|----------------------------------------------------------------------------------------------------|-------------------------------------------------|--|--|
| ЗА НАС<br>АДМИНИСТРАТИВЕН СЪД *<br>КЪРДЖАТИ                 | СПРАВКА ЗА ДВИЖЕНИЕТО НА СЪДЕБНИТЕ ДЕЛА<br>изберете вид на съдебното дело АДМИНИСТРАТИВНО дело у<br>АДМИ-ИСТРАТИВНО ДЕЛО | ТЪРСЕНЕ В ЦУБИЛСА                               |  |  |
| С БДЕБНИ ДЕЛА<br>ИНООРМАЦИЯ ЗА<br>СЪДЕБНИТЕ ДЕЛА *          | година 2015 тылен списък на делата ПОКАЖИ                                                                                | Подровно т врсене                               |  |  |
| БАНКОВА ИНФОРМАЦИЯ<br>» БАНКОВИ СМЕТКИ<br>» ТАРИФА №1 - ЗДТ | СПРАВКА ЗА ГРАФИКА НА СЪДЕВНИТЕ ЗАСЕДАНИЯ<br>година 2015 У месец АПРИЛ СПОКАЖИ<br>СПРАВКА ЗА СВЪРШЕНИТЕ СЪДЕБНИ ДЕЛА     | публикувани<br>съдебни актове                   |  |  |
| плащане чрез пос                                            | година 2015 🛛 месец АПРИЛ 👻 ПОКАЖИ                                                                                       | <u>декларации</u><br><u>ДЕКЛАРАЦИИ</u><br>ЗПРКИ |  |  |

Осигурена е възможност за справка за графика на съдебните заседания и свършените съдебни дела за всеки месец.

| CONTRACTOR OF ALL PROVIDENCE OF ALL PROVIDENCE | АДМИНИСТРАТИВЕН СЪД<br>КЪРДЖАЛИ                                                                   |                                                 |  |  |
|----------------------------------------------------------------------------------------------------|---------------------------------------------------------------------------------------------------|-------------------------------------------------|--|--|
|                                                                                                    | ы <sup>р</sup> съдебни дела, ногративна уредба полезни връзки фотогалери                          |                                                 |  |  |
| АДМИНИСТРАТИВЕН СЪД "<br>КЪРДЖАЛИ                                                                                                    | СПРАВКА ЗА ДВІГЖЕНИЕТО НА СЪДЕБНИТЕ ДЕЛА<br>Изберете вид на съдебното дело АДМИНИСТРАТИВНО ДЕЛО 💌 |                                                 |  |  |
| СЪДЕБНИ ДЕЛА<br>ИНФОРМАЦИЯ ЗА<br>СЪДЕБНИТЕ ДЕЛА                                                                                                    | толжна 2015 номер ТЪРСЕНЕ                                                                         |                                                 |  |  |
| БАНКОВА ИНФОРМАЦИЯ                                                                                                    | СПРАВКА ЗА ГРАФИКА НА СЪДЕБНИТЕ ЗАСЕДАНИЯ                                                         | подробно търсене                                |  |  |
| ≈ БАНКОВИ СМЕТКИ<br>≈ ТАРИФА №1 - 3,3Т                                                                                                    | година 2015 • месец АПРИЛ • ПОКАЖИ<br>ЯНУАРИ<br>СПРАВКА ЗА СВЪРШЕНИ: ФЕВРУАРИ<br>МАРЛ             | публикузани<br>съдебни актове                   |  |  |
| плацане чрез пос                                                                                                    | Годзата 2015<br>месса Май<br>ЮНИ<br>ЮЛИ<br>АВГУСТ<br>СЕПТЕМВРИ<br>ОКТОМВРИ<br>НОЕМВРИ<br>ДЕКЕМВРИ | <u>декларации</u><br><u> декларации</u><br>зпри |  |  |

Избираме желаната година и месец от падащите менюта и кликваме с мишката върху бутона *"ПОКАЖИ"*. Отваря се движението на избраното съдебно дело заедно с публикуваните документи към него.

| HAMADO INPECLIENT                                                               | АД]                                                          | МИНИСТРАТИВЕН<br>КЪРДЖАЛИ                                                                                                    | ГИВЕН СЪД<br>АЛИ                                   |  |
|---------------------------------------------------------------------------------|--------------------------------------------------------------|----------------------------------------------------------------------------------------------------|----------------------------------------------------|--|
| ЗА НАС<br>АДМИНИСТРАТИВЕН СЪД *<br>КЪРДЖАЛИ                                     | д                                                            | ижение на Административно дело 1/2015г.                                                                                                    | ТЪРСЕНЕ В ЦУБИПСА                                  |  |
| СЪДЕБНИ ДЕЛА<br>ИНФОРМАЦИЯ ЗА<br>СЪДЕБНИТЕ ДЕЛА Я                               | Жалбоподато<br>Ответник:<br>Предмет:                         | ка: Р. М. Ю.<br>НАЧАЛНИК НА РУ НА МВР МОМЧИЛГРАД<br>Други административни дела                                                                                                    |                                                    |  |
| БАНКОВА ИНФОРМАЦИЯ<br>» БАНКОВИ СМЕТКИ<br>» ТАРИФА №1 - ЗДТ<br>ПЛАШАНЕ ЧРЕЗ ПОС | Cratyc:<br>5 1 2015<br>9. 1.2015<br>10. 2.2015<br>23. 2.2015 | С решение<br>Жалба - остгорване на админ акт - графичен документ<br>Разпореждане - графичен документ<br>Открито съдебно заседание - <u>обездичен документ</u><br>Решение - <u>обездичен документ</u> | Пода ОБНО ТЪРСЕНЕ<br>публикузани<br>съдебни актове |  |
|                                                                                 | НОВО ТЪР                                                     | CEHE                                                                                                    | ДЕКЛАРАЦИИ                                         |  |

При кликване с мишката върху активните връзки в нов прозорец се отварят избраните документи.